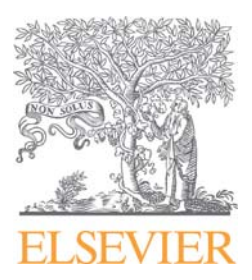

2009年7月14日現在

# Reaxys(リアクシス)データベースの初期設定について

本手順書は、Reaxysデータベースのご利用における初期設定について説明していますので最初にご確認ください。

構成:

- A システム要件とJavaのバージョンの確認・・・2ページ
- B 有効になっているJavaランタイムバージョンの確認…3ページ
- C 次世代Java Plug-inの設定解除(対象: Java 6 update 11またはJRE 1.6.0\_11以降)····4ページ
- D ユーザー登録…5~6ページ

ご不明な点は、下記ヘルプデスクまでお問い合わせください。

エルゼビア・ジャパン株式会社 Reaxys ヘルプデスク 担当:沈(ちん) 電話:03-5561-5035 E-mail:jpinfo@reaxys.com

## A. システム要件とJavaのバージョンの確認

Reaxys のご利用に必要な OS、ブラウザ、Java 等のシステム要件の一覧です。

|                   | Windows マシン                                | Macintosh マシン(PowerPC/Intel) |
|-------------------|--------------------------------------------|------------------------------|
| 基本ソフト(OS)         | Windows 2000<br>Windows XP                 | Mac OS X 10.3, 10.4, 10.5    |
|                   | Windows Vista                              |                              |
| インターネットブラウザ       | Internet Explorer 6/7                      | Safari 2.0 以降                |
|                   | Firefox 2/3                                | JavaScript とクッキーが有効であること     |
|                   | JavaScriptとクッキーが有効であること                    |                              |
| Java/Java Runtime | Sun Microsystems Java Version 5.0 Update 1 | Apple Java Version 5.0 以降    |
| Environment (JRE) | (JRE Version 1.5.0_01)以降                   |                              |
|                   | ※ただし Java Version 6 update 10              |                              |
|                   | (JRE Version 1.6.0_10)を除く                  |                              |
| 構造式描画ソフト          | MarvinSketch (ChemAxon)                    | MarvinSketch (ChemAxon)      |
|                   | ISIS/Draw (Symyx)                          |                              |
|                   | Symyx Draw (Symyx)                         |                              |
|                   | CrossFire Structure Editor (Elsevier)      |                              |
|                   | ※MarvinSketch 以外は別途 plug-in が必要です。         |                              |
|                   | ダウンロードサイト:                                 |                              |
|                   | http://info.reaxys.com/support_downloads   |                              |

Java のバージョンの確認方法

Step 1. Internet Explorer(他のブラウザでは表示されません) で下記の URL を開きます。 http://java.com/en/download/help/testvm.xml Step 2. しばらくすると、「Test your JVM」の下に、Java バージョン 情報が表示されます。 lava Step 3. Java in Action Downloads Help Cente Java が正常に動作している場合、 **Installing Java More Information** ボタンの下の How do I test whether Java is working on my computer? キャラクターがアニメーション表示されます。 This article applies to Platform(s): Step4. Solaris SPARC, Solaris x86, Red Hat Linux, SUSE Linux, Windows 98, Windows ME, Windows 2000 (SP4+), Windows XF (SP1 SP2), Vista, Windows 2003, JDS Browser(s): **More Information** Internet Explorer 5.5, Internet Explorer 6.x, Internet Explorer 7.x, Netscape 4.7x, Netscape 6.2x, Netscape 7, Mozilla 1.4 ボタンをクリックすると、 Firefox JRE version(s): 1.4.2\_xx, 1.5.0, 6.0 「Detailed System Properties」が表示されます。 **Detailed System Properties** Test your JVM Property Value You are using an older version of JRE. You can download Java Vendor: Sun Microsystems Inc. the latest version from the Java Software Download link above Vendor URL: http://java.sun.com/ Java Version: 1.6.0\_07 Your Java configuration is: OS Name: Windows XP Vendor: Sun Microsystems Inc. **OS Architecture:** x86 OS Version: 5.1 Version: Java 6 update 7 Java Class Version: 50.0 Operating System: Windows XP File Separator: Line Separator: More Information Path Separator: JAVAが正常に動作している場合、 了解 ラクターがアニメーショ このキャ lava Applet Window 例: JRE 1.6.0\_07 例: Java 6 update 7

#### B. 有効になっている Java ランタイムバージョンの確認

パソコンに複数の Java がインストールされているとエラーの原因になりますので、必ず一つのみを有効にしてください。

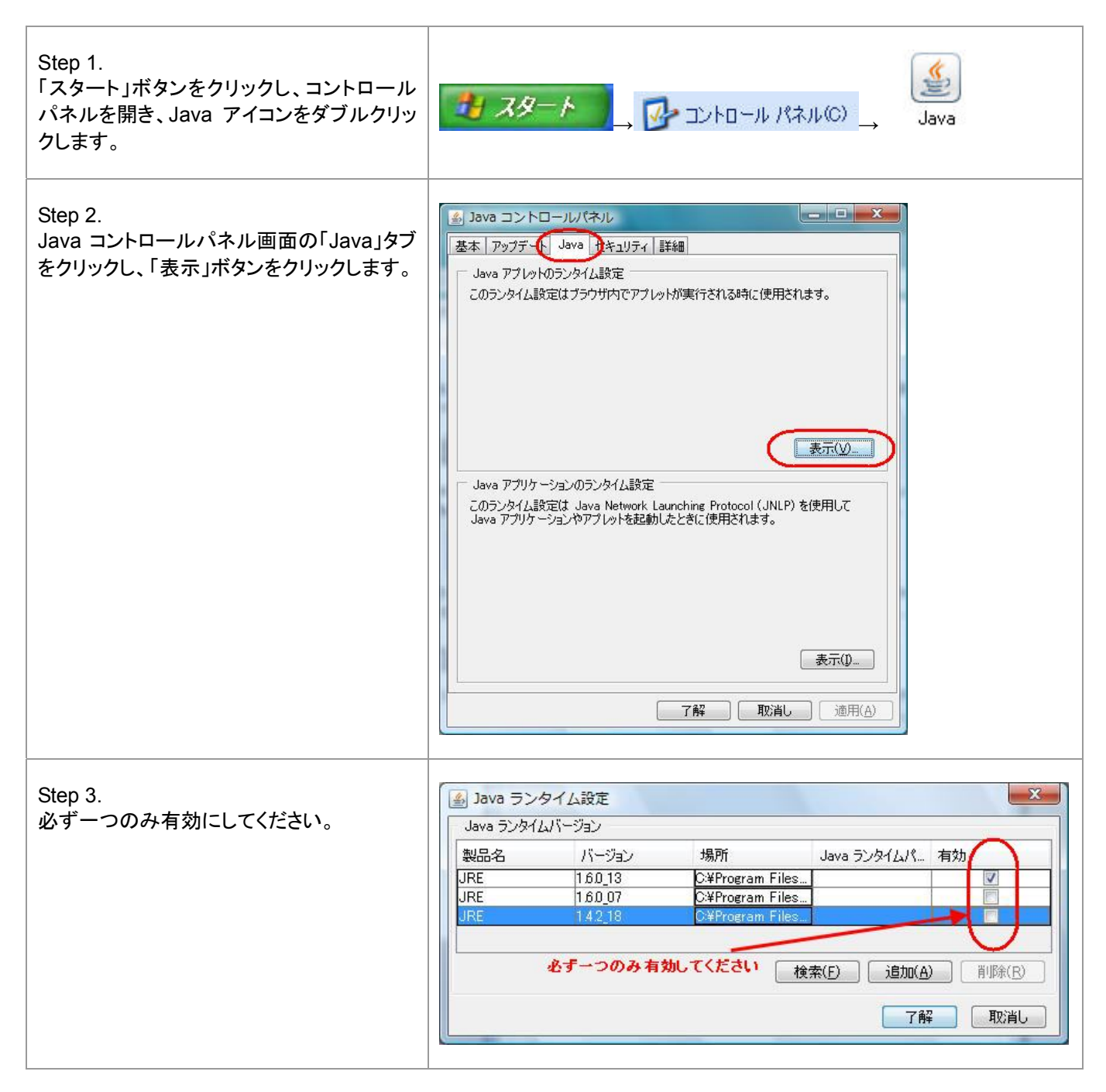

# C. 次世代 Java Plug in の設定解除

対象はJava 6 update 11(JRE 1.6.0\_11)以降のバージョンです。このバージョンに含まれている「次世代のJava Plug-in」 機能とReaxysの相性が悪いため、当該バージョンがインストールされている場合は「次世代のJava Plug-in」を無効にする 必要があります。

| Step 1.<br>「スタート」ボタンをクリックし、コントロールパ<br>ネルを開き、Java アイコンをダブルクリックし<br>ます。                                                  | メタート<br>」 ジャロール パネル(C) 」、 Java |
|----------------------------------------------------------------------------------------------------|--------------------------------|
| Step 2.<br>Java コントロールパネル画面の「詳細」タブを<br>クリックし、「Java Plug-in」を展開し、「次世代<br>の Java Plug-in を有効にする」のチェックボッ<br>クスのチェックを外します。 |                                |
| Step 3.<br>適用をクリックし、ブラウザを再起動します。                                                                                       |                                |

# D. ユーザー登録

IP 認証によりログインせずに利用いただけますが、ユーザー登録をしていただくとより便利な機能を活用いただけます。

| <ul> <li>Step 1.</li> <li>www.reaxys.com にアクセ<br/>スします。</li> <li>Java が完全に起動するまで<br/>待ちます。</li> <li>画面右上の「Register」ボタ<br/>ンをクリックします。</li> </ul>                                                                                                  | Corr       Reactions       Synthesis Plans       Hstory       My Settings       Help         Reactions       Substances and Properties       Text, Authors and more       Image: Substances and Properties       Text, Authors and more         Duble clot, this frame and dow reaction query       Securit as "Image: Substances and properties"       Securit as "Image: Substances and Properties"       Image: Substances and Properties       Image: Substances and Properties         Duble clot, this frame and dow reaction query       Securit as "Image: Substances"       Image: Substances       Image: Substances         Image: Substances       Image: Substances       Image: Substances       Image: Substances       Image: Substances         Image: Add further search conditions       Image: Substances       Image: Substances       Image: Substances       Image: Substances         Image: Clear Query       Image: Substances       Image: Substances       Image: Substances       Image: Substances       Image: Substances         Image: Clear Query       Image: Substances       Image: Substances< | Register Login • |
|----------------------------------------------------------------------------------------------------|----------------------------------------------------------------------------------------------------|------------------|
| <ul> <li>Step 2.</li> <li>「Register」画面で必須の欄<br/>(後に*がある欄と Title 欄)<br/>に登録内容を入力します。</li> <li>「Register」ボタンをクリック<br/>します。</li> <li>注意:</li> <li>User Name は英数字、ハイ<br/>フンとアンダーバーのみ使<br/>用可能です。</li> <li>Password は 7 桁以上を指<br/>定してください。</li> </ul> | years       years       Hstory       My Settings       Help         years       Synthess Plans       Hstory       My Settings       Help         years       Synthess Plans       Hstory       My Settings       Help         years       Synthess Plans       Hstory       My Settings       Help         years       Synthess Plans       Hstory       My Settings       Help         years       Synthess Plans       Hstory       My Settings       Help         years       Synthess Plans       Hstory       My Settings       Hstory       Hstory                                                                                                    |                  |

(次ページに続きます)

| <ul> <li>Step 3.</li> <li>「Your registration was successful」が表示されます。</li> <li>「Query」ボタンをクリックします。</li> <li>これでユーザー登録が完了しました。</li> </ul>                                                                                                    | Query       Results       Synthesis Plans       History       My Settings       Help         Welcome to Reaxys Registration       Registration allows you to personalize Reaxys, save History and create Alerts.       Your registration was successful.                                                                                                    |
|----------------------------------------------------------------------------------------------------|----------------------------------------------------------------------------------------------------|
| <ul> <li> 画面右上の「Login」ボタン<br/>をクリックし、先に登録した<br/>「User Name」と<br/>「Password」を入力し、<br/>「Go」ボタンをクリックしま<br/>す。</li> <li>「Remember me on this<br/>computer」にチェックを入れる<br/>と、次回以降にUser Name と<br/>Password を入力しなくても自動<br/>でログインできます。</li> </ul>                                                                                                    | Query       Results       Synthesis Plans       History       My Settings       Help       Register       Logn         Reactions       Substances and Properties       Text, Authors and more       User name:       Password:       Image: Password:       Image: Password: |
| <ul> <li>Step 5.</li> <li>ログインするとユーザー名<br/>が表示されます。</li> <li>ログイン前との主な違いは<br/>下記のとおりです。</li> <li>(1) セッション保持時間の延長<br/>ログイン前 30分<br/>ログイン後 6時間</li> <li>(2) 検索結果の保存(History)</li> <li>(3) MarvinSketch 以外の構造式<br/>描画ソフトの選択(Windows マシン、My Settings - Modify<br/>Application Settings)</li> <li>(4) パスワードの変更(My<br/>Settings - Change Password)</li> </ul> | reaxys       manual for customer (example) is logged in         Cuery       Reactors       Substances and Properties       Text, Authors and more         Generate structure from name       Copout       Copout         Double click this frame and draw reaction query       Search as / by       Donore stereo                                                                                                    |

以上